## ขั้นตอนการจัดทำทะเบียนประวัติอิเล็กทรอนิกส์และการควบคุมเกษียณอายุของข้าราชการพลเรือนสามัญ พ.ศ. ๒๕๖๗

- 1. เข้าระบบ SEIS (https://seis.ocsc.go.th) ผ่านแอปพลิเคชั่น ThaID
- คลิก "ทะเบียนประวัติ" ด้านบนซ้ายมือ
- 3. คลิกส่วนที่ 1 แบบรับรอง และคลิกกล่องข้อความสีเขียว **"จัดทำทะเบียนประวัติ"** คลิก **ตกลง**
- 4. ตรวจสอบข้อมูล เพื่อปรับปรุง/แก้ไขข้อมูล ครอบครัว ที่อยู่ การศึกษา ความพิการ ใบอนุญาตประกอบวิชาชีพ รูปถ่าย
  - **เมนูครอบครัว** หากมีข้อมูลที่ต้องการเพิ่มเติม แนบไฟล์เอกสารหลักฐานทางราชการ (.pdf)
  - **เมนูที่อยู่** ที่อยู่ตามทะเบียนบ้านต้องแนบไฟล์สำเนาทะเบียนบ้าน (.pdf) ที่อยู่ปัจจุบันไม่ต้องแนบไฟล์
  - เมนูการศึกษา ต้องแนบไฟล์สำเนาปริญญาบัตรและทรานสคริป (.pdf) วุฒิบรรจุกับวุฒิในตำแหน่งปัจจุบัน
    วุฒิอื่น ได้แก่ วุฒิประถมศึกษา วุฒิมัธยมศึกษา ไม่ต้องแนบไฟล์
  - เมนูความพิการ คลิก ปกติ
  - เมนูใบอนุญาตประกอบวิชาชีพ คลิก ไม่มีใบอนุญาต
  - **เมนูรูปถ่าย** แนบรูปชุดข้าราชการปกติขาวตามบัตรประจำตัวเจ้าหน้าที่ของรัฐ (.png, .jpg, .jpeg)
- เมื่อกรอกข้อมูลครบถ้วนแล้ว คลิกกล่องข้อความสีเขียว "แจ้งเจ้าหน้าที่ตรวจสอบ"
- 6. อีเมล์จะแจ้งมาที่เจ้าหน้าที่ว่าเจ้าของประวัติ ได้ดำเนินการกรอกข้อมูลเรียบร้อยแล้ว
- 7. เจ้าหน้าที่คลิก ยืนยัน (F03) --> ใส่คำสั่งบรรจุ เพิ่มชื่อผู้รับรองทะเบียนประวัติ (F04) --> คลิก "**แจ้งเจ้าของประวัติ**"
- 8. อีเมล์จะแจ้งไปที่เจ้าของประวัติเพื่อตรวจสอบข้อมูลอีกครั้งก่อนลงนามรับรอง (ถ้าเจอข้อมูลผิดให้แก้ไข) เมื่อข้อมูล ถูกต้องแล้วให้เลื่อน ลงมาด้านล่างข้อ 3 การรับรองข้อมูล
  - คลิก 🗹 ขอรับรองว่าข้อมูลที่ข้าพเจ้ากรอกเป็นความจริงทุกประการ
  - คลิก 🗹 ลงชื่อ
  - คลิก ตกลง
- หมายเหตุ 1. สิ่งที่ต้องเตรียมก่อนดำเนินการบันทึกข้อมูล
  - 1.1 ดาวน์โหลดแอปพลิเคชั่น ThalD
  - 1.2 สแกนสำเนาเอกสาร (.pdf) ได้แก่ สำเนาทะเบียนบ้าน สำเนาปริญญาบัตรและทรานสคริป
  - 2. สิ่งที่ใช้ในวันประชุม (บันทึกข้อมูล)
    - 2.1 โทรศัพท์มือถือเจ้าของประวัติ
    - 2.2 เครื่องคอมพิวเตอร์ (PC หรือ Notebook) ที่เชื่อมต่อสัญญาณอินเตอร์เน็ต
- 3. สำหรับข้าราชการในสังกัดขอให้ดำเนินการตามข้อ 1-5 ภายในวันที่ 21 มิถุนายน 2567 และ ดำเนินการลงชื่อตามข้อ 8 ภายในวันที่ 19 กรกฎาคม 2567

\*\*\* ข้อพึงระวังในการกรอกข้อมูล ขอให้ตรวจสอบก่อนกดรับรองข้อมูล เพราะเมื่อกดรับรองข้อมูลไปแล้วเจอข้อมูล ประวัติที่ไม่ถูกต้องจะต้องยกเลิกข้อมูลดังกล่าว และจัดทำทะเบียนประวัติใหม่อีกครั้ง \*\*\*